# Online Account Opening Process

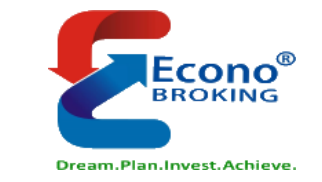

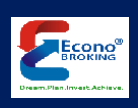

# Easy Flow-Account Opening

- Visit our Website <a href="https://www.econobroking.com/">https://www.econobroking.com/</a>
- Keep Following Documents Ready to upload in the process
  - Aadhar Number
  - Clear PAN Card Image
  - Bank Proof (Cheque Image or Passbook Front Page, Bank Statement)
  - 6 Months Bank Statement (Applicable in case of FNO Segment)\*
  - Nominee ID Proof (PAN Card, Voter ID, Driving Licence)\*

# \* Applicable in case selected

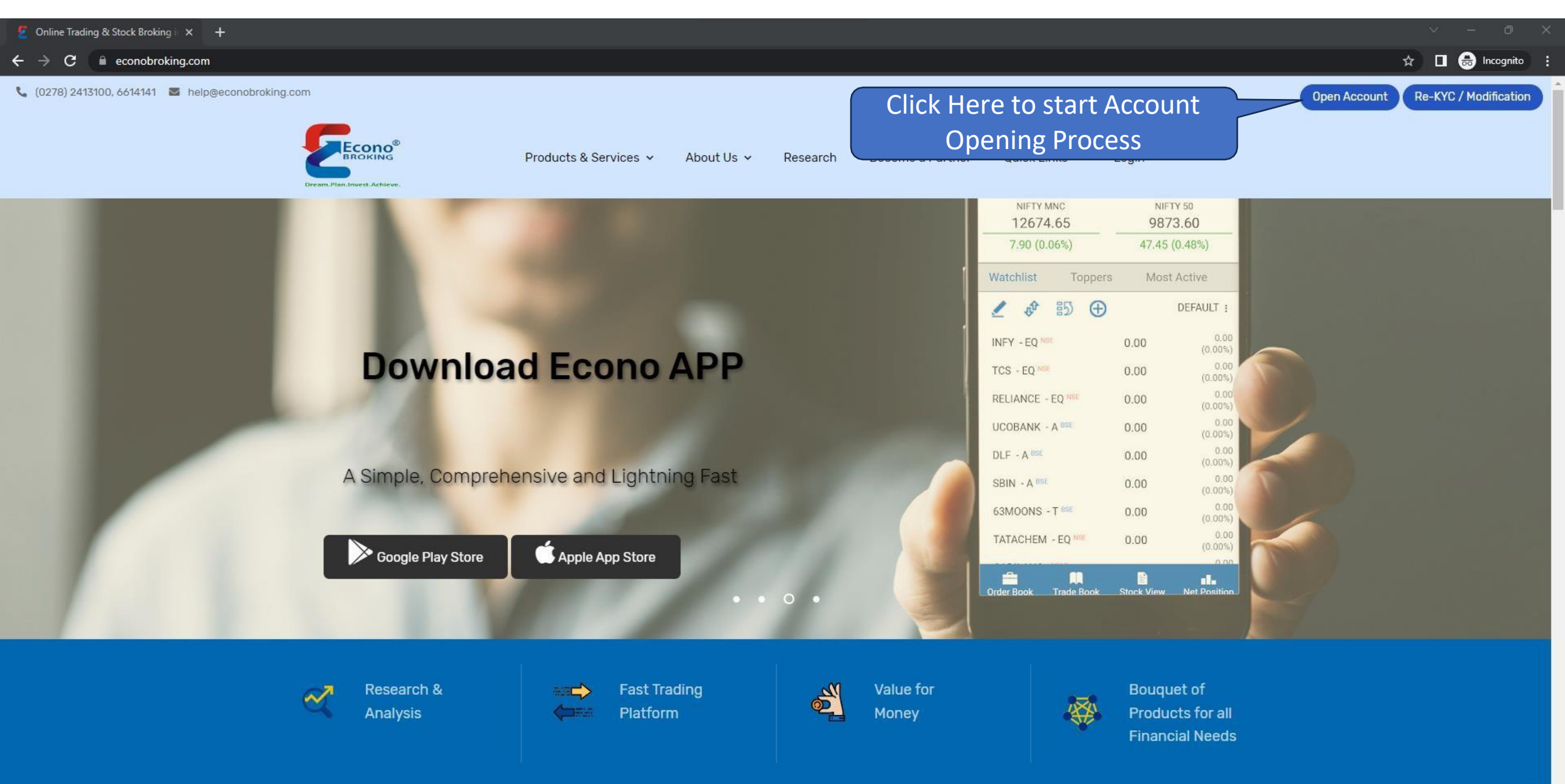

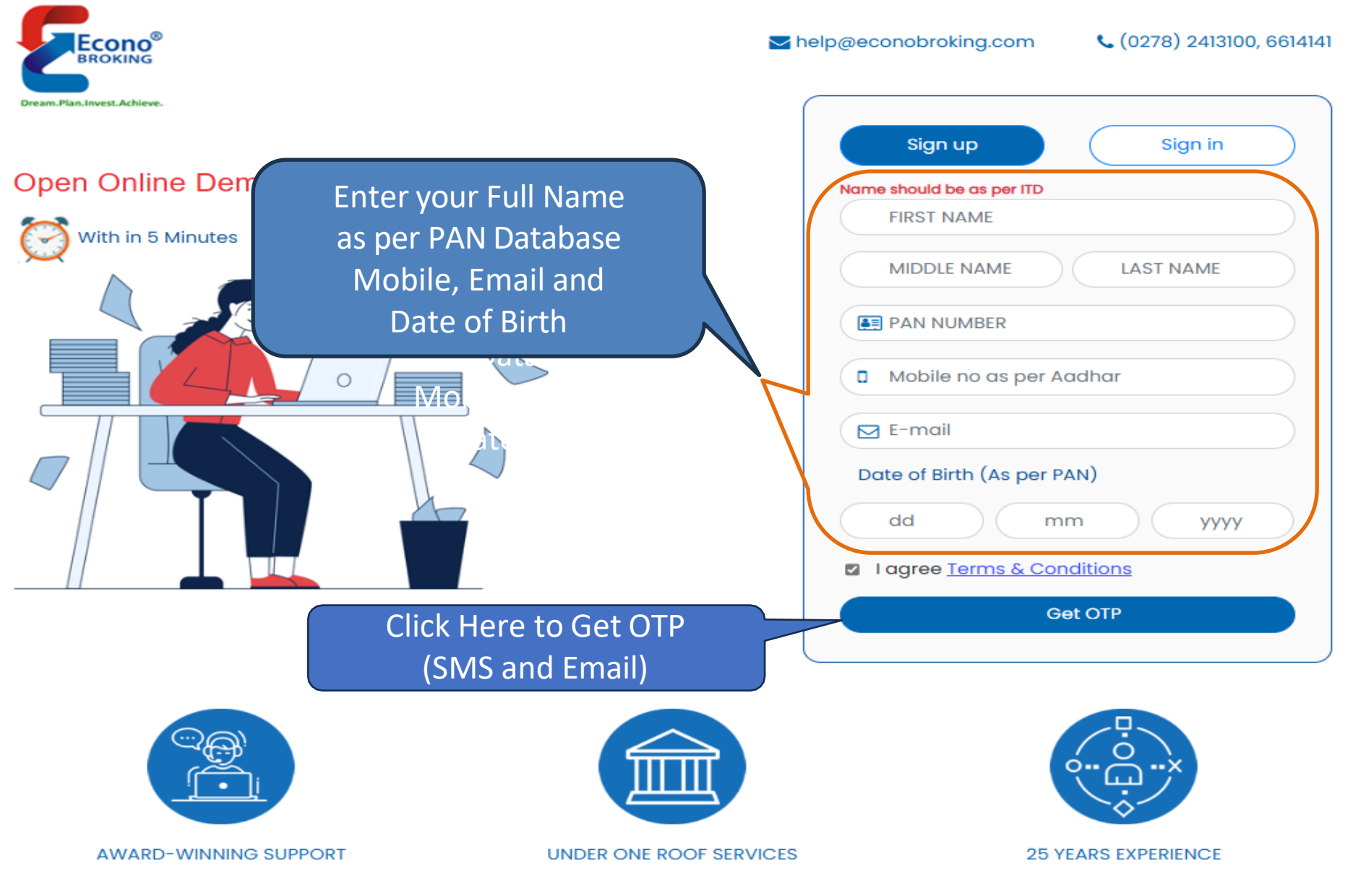

Activate Windows Go to Settings to activate Windows

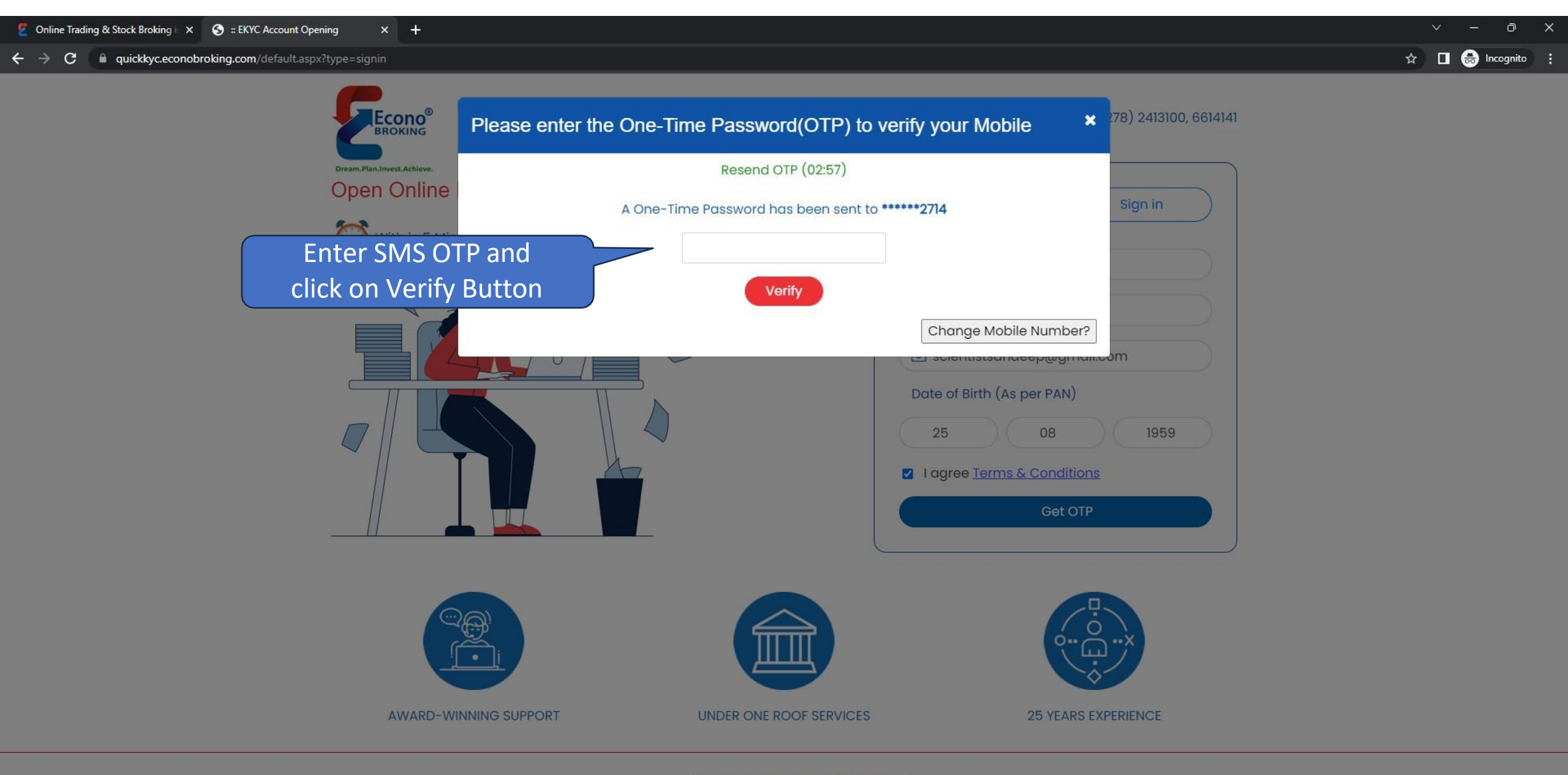

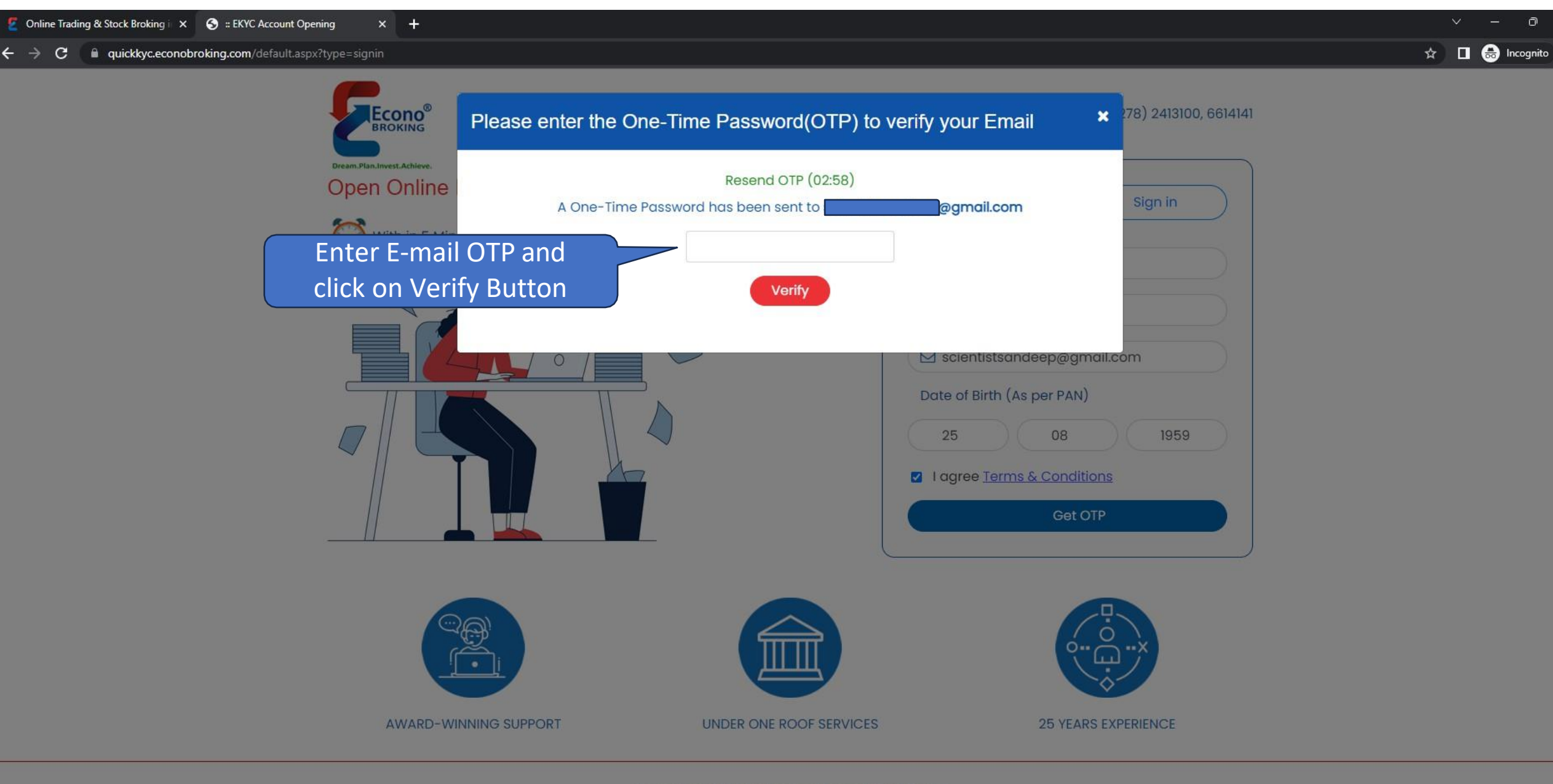

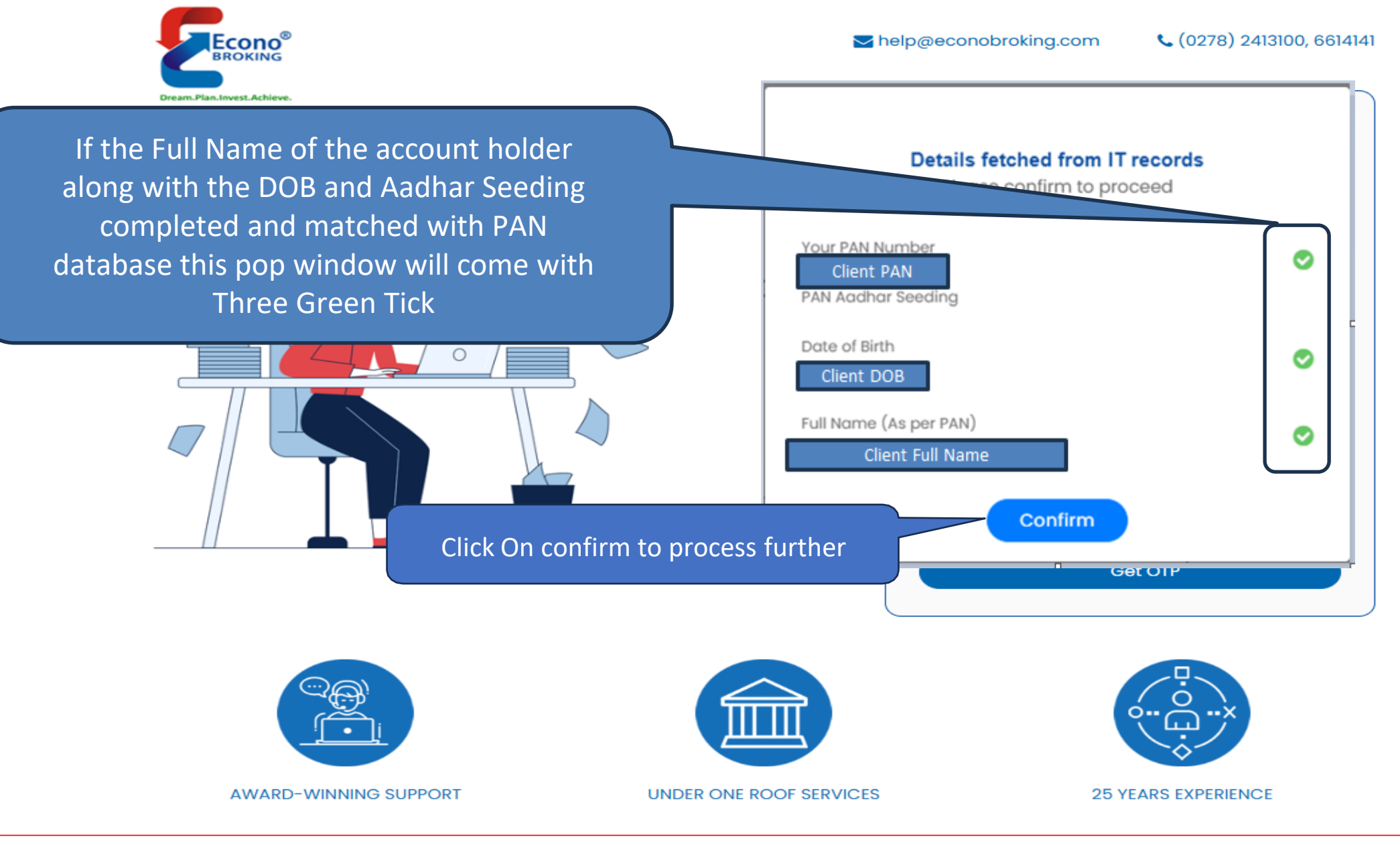

Activate Windows Go to Settings to activate Windows

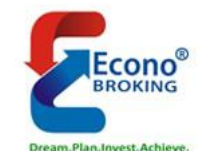

Address

Digi Locker

### OPEN ONLINE DEMAT & TRADING ACCOUNT

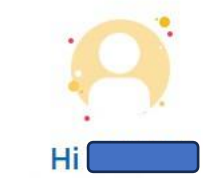

Digilocker - KYC Documents

D Bank

Click Here to Enter Address Manually

Your Aadhaar card must be linked to any mobile nu

Manual Entry

#### Why is this needed?

Digilocker automatically verifies your documents needed for account opening with Econo Broking PVT LTD

🗙 Exchange

Click Here to Fetch the Address from Digilocker using Aadhar

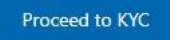

🔲 🔒 Incognito

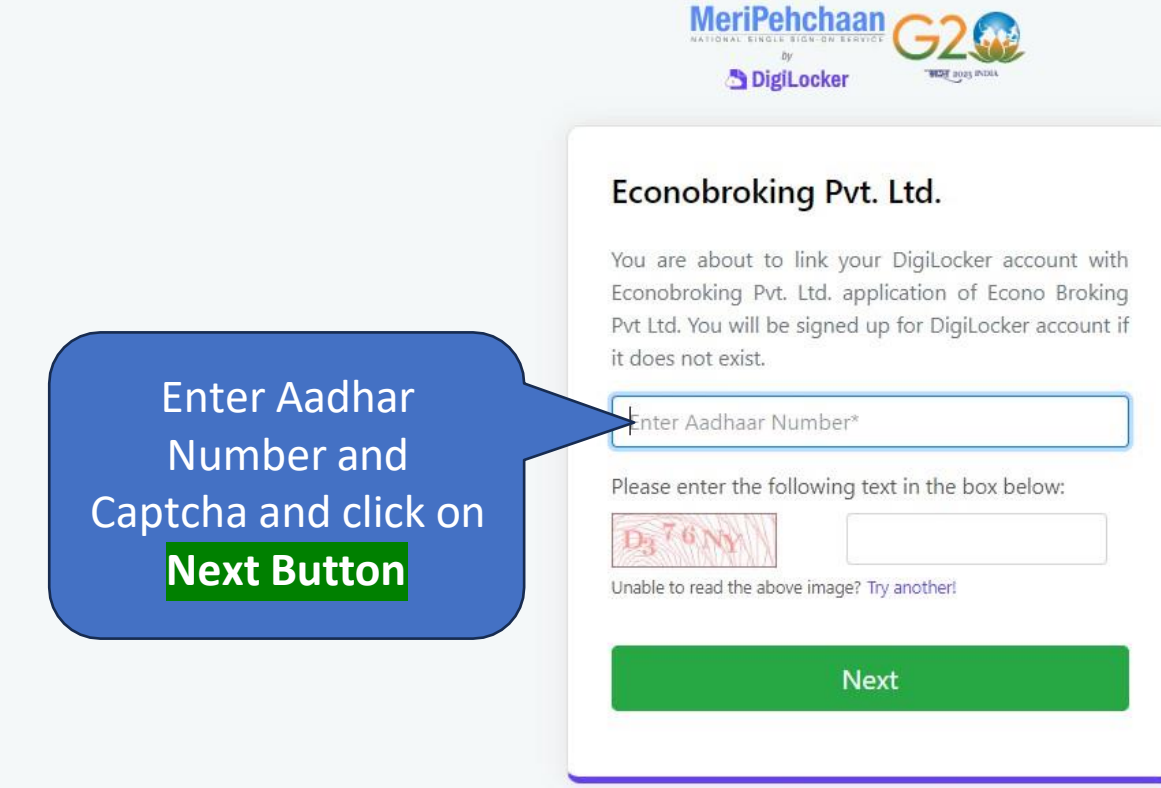

🗲 🔶 🖸 🔒 accounts.digitallocker.gov.in/oauth\_partner/register/%252Foauth2%252F1%252Fconsent%253Flogo%253D%2526response\_type%253Dcode%2526client\_id%253DFCE9E558%2526state%253Db44dea0f-06b5-443f-9ec8-19fa63ff7299%2526redirect\_uri%2... 😭

Return to Econobroking Pvt. Ltd.

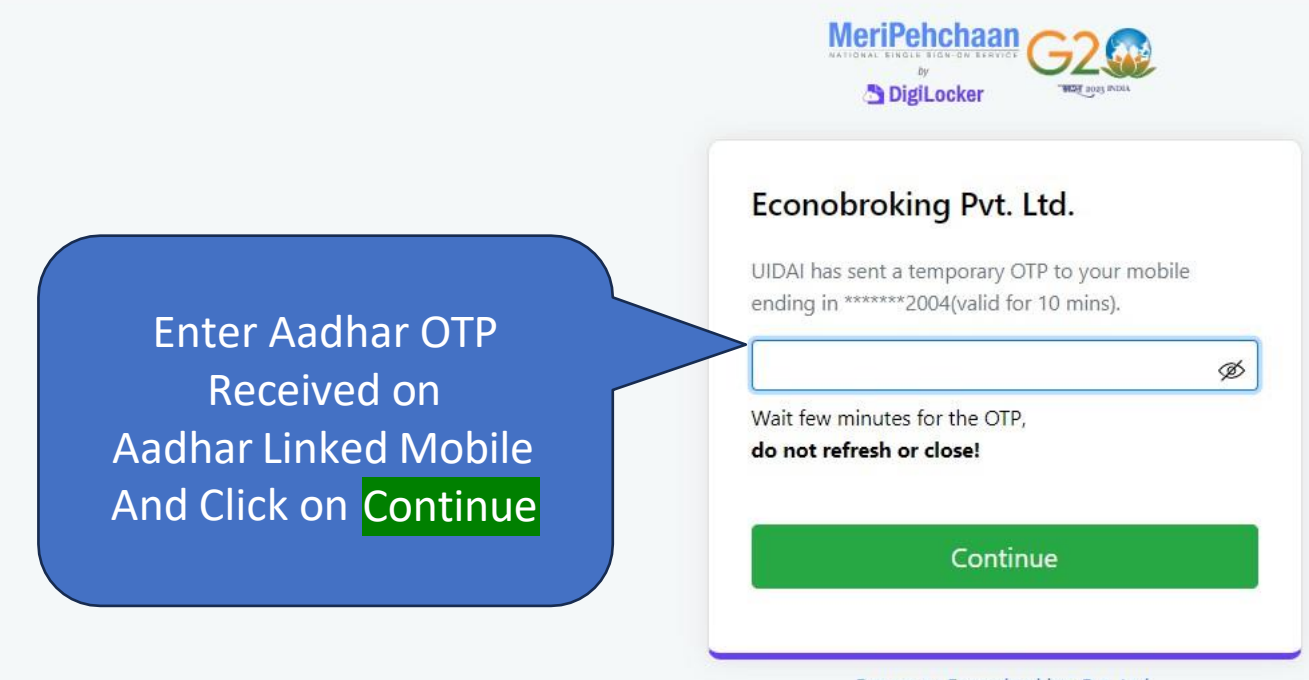

Return to Econobroking Pvt. Ltd.

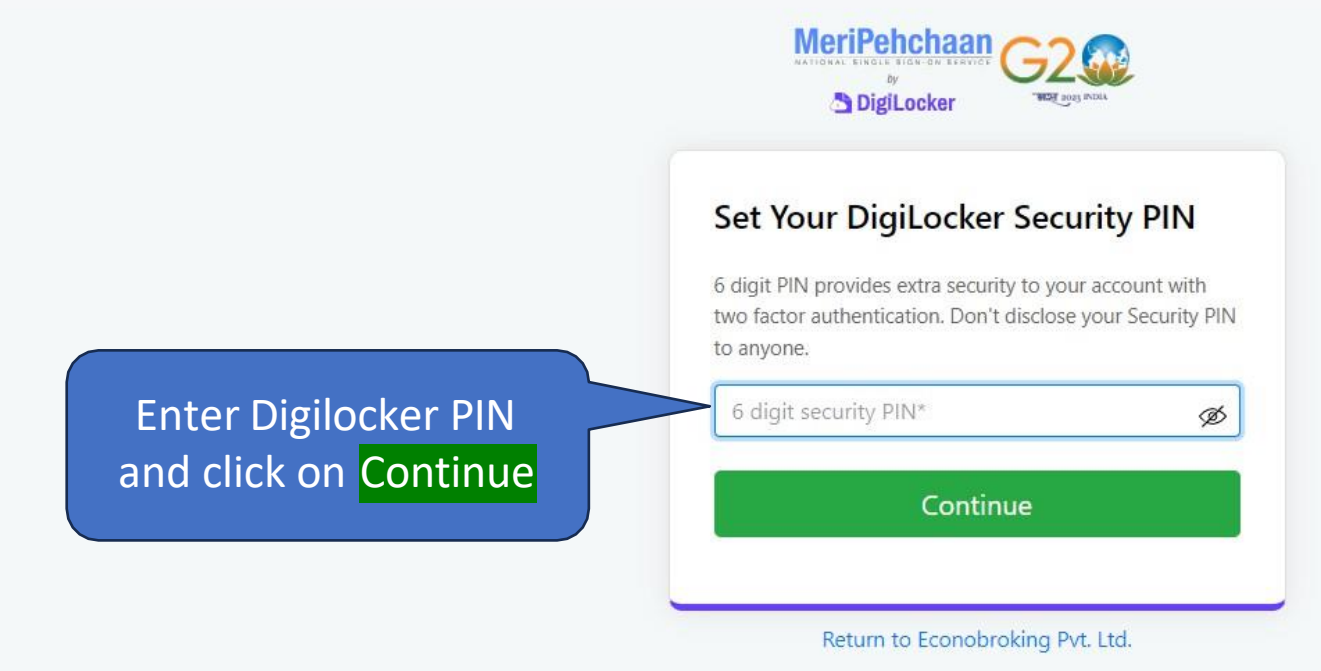

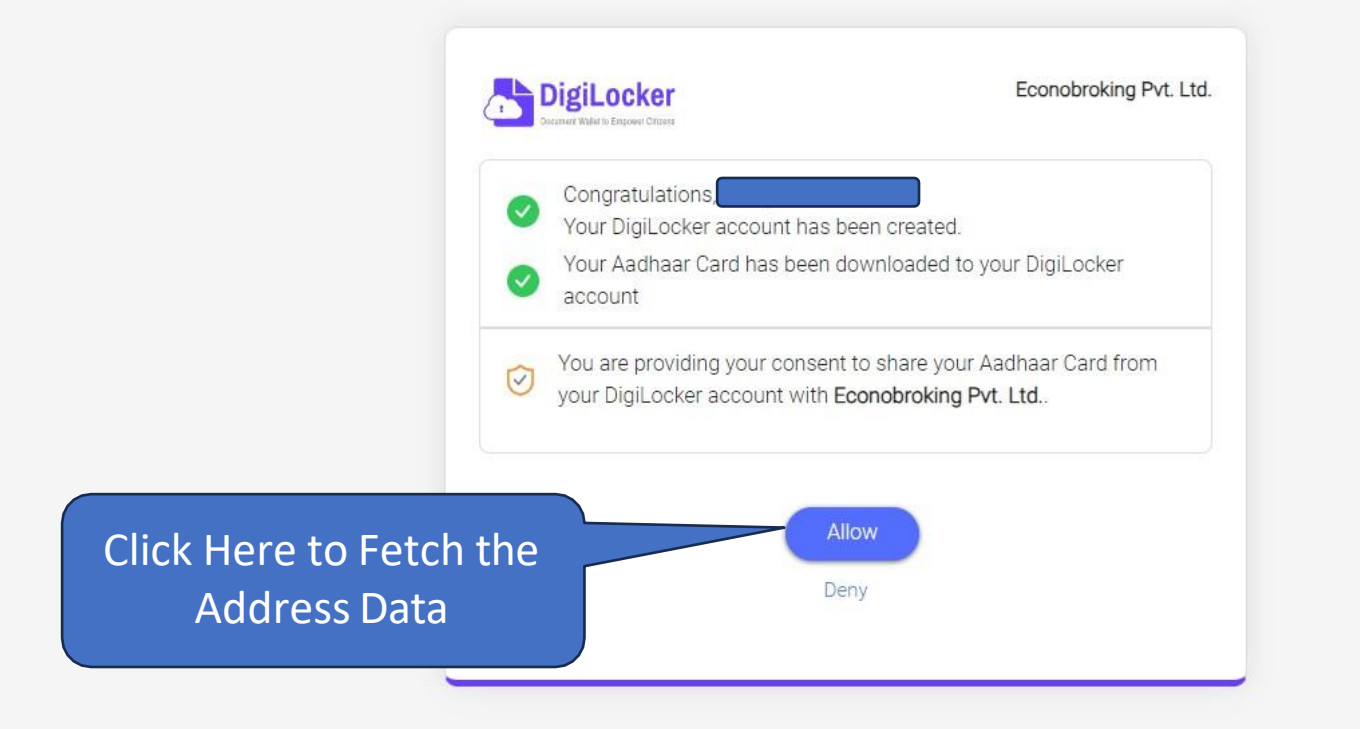

🙎 Online Trading & Stock Broking i 🗙 🛛 📩 DigiLocker |

× +

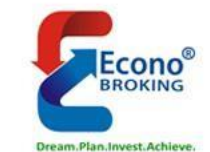

### OPEN ONLINE DEMAT & TRADING ACCOUNT

| 0       |        |           |            |              |
|---------|--------|-----------|------------|--------------|
| Address | 🏛 Bank | 💄 Profile | 🔀 Exchange | <b>N</b> IPV |
|         |        |           |            |              |

#### **Bank Details**

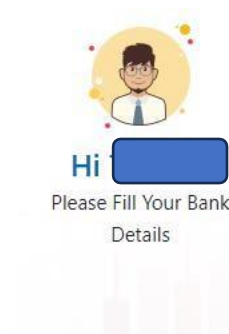

## Choose your Bank

Econo Broking PVT LTD protects your financial information with Bank Grade Security

Select Bank from the Drop-down

Search Bank

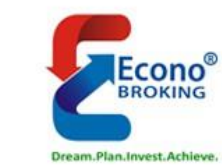

# OPEN ONLINE DEMAT & TRADING ACCOUNT

| 0       |        |           |                                       |                |
|---------|--------|-----------|---------------------------------------|----------------|
| Address | 🏛 Bank | 🔒 Profile | C C C C C C C C C C C C C C C C C C C | <b>I</b> N IPV |
|         |        |           |                                       |                |

**Bank Details** 

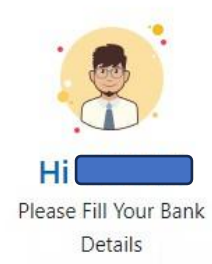

#### Choose your Bank

Econo Broking PVT LTD protects your financial information with Bank Grade Security

Enter Branch Name or IFSC code to select Branch

|    | 0     | State Bank of India       | - |
|----|-------|---------------------------|---|
| >( | Searc | ch Branch (Min 4 Letters) |   |
|    | _     | Or                        |   |

Search IFSC (Min 4 Letters)

#### **Bank Details**

#### 🕁 🔲 🗂 Incognito

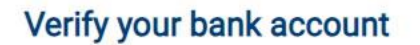

Invesments on Econo Broking PVT LTD can be done using only saving bank accounts

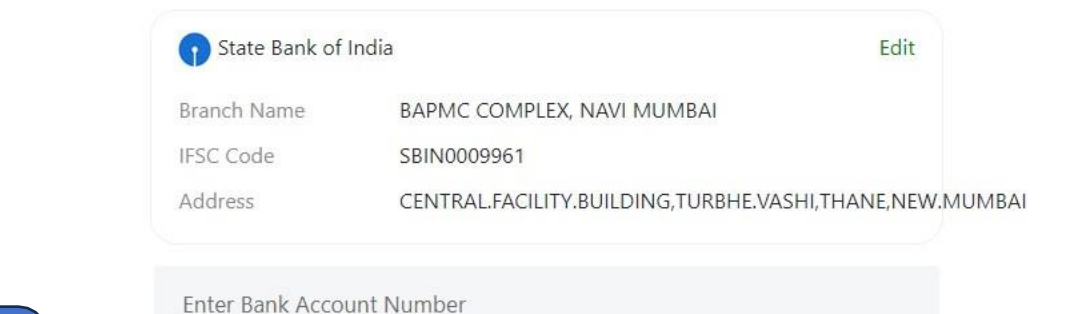

**Enter Your Account Number and** 

Upload scan copy of the cancelled cheque where your Name, Bank account number, IFSC and MICR number are clearly visible (personalised cheque)

Uploaded cheque verified successfully

🛓 Download Uploaded Cheque 🛛 🗙

Click Here to Verify your Account

Upload the Cancelled Cheque

VERIFY BANK ACCOUNT

https://quickkyc.econobroking.com/

| 💈 Online Trading & Stock Broking i 🗙 | S :: Econo Broking PVT LTD :: EKYC × + |                                                                                                    | ~ — O           |
|--------------------------------------|----------------------------------------|----------------------------------------------------------------------------------------------------|-----------------|
| ← → C 🗎 quickkyc.econob              | roking.com/BankDetails.aspx            |                                                                                                    | 🛧 🔲 🈁 Incognito |
|                                      | Bank Details                           | Confirm Bank Account Number                                                                                                    |                 |
|                                      | Click on Yes to proceed                | d further                                                                                                    |                 |
|                                      |                                        | State Bank of India   Edit   Exanch Name   BAPMC COMPLEX, NAVI MUMBAI   ISC Code   BIN0009961   Address CENTRALFACILITY.BUILDING,TURBHE.VASHI,THANE,NEW.MUMBAI Enter Bank Account Number   Image: Contract of the cancelled cheque where your Name, Bank account number, IFSC and MICR number are clearly visible (personalised cheque)   Image: Uploaded cheque verified successfully   Image: Contract of Cheque verified successfully   Image: Cheque verified successfully   Image: Cheque Verified Successfully   Image: Cheque Verified Successfully   Image: Cheque Verified Successfully |                 |

|                                                | Cream Plan. Invest Achieve.                    |                                                                                                    |                                           |                                     |
|------------------------------------------------|------------------------------------------------|----------------------------------------------------------------------------------------------------|-------------------------------------------|-------------------------------------|
|                                                | OPEN ONLINE                                    | DEMAT &                                                                                                    | HI<br>Please Fill Your Profile<br>Details |                                     |
|                                                | Personal Details                               | rofile 22 BKIPV<br>Exchange BKIPV                                                                                                    |                                           |                                     |
| 1) Click Here to<br>Upload PAN Card            | Upload PAN card                                | ▲ Upload signature                                                                                                    | 2) Click Here<br>Upload Signa             | e to<br>ture                        |
|                                                | Marital Status Select Marital status           | Trading experience Occupation Type Select Years of Experience  Select Occupation                                                     | Your Annual income Select Annual income   |                                     |
|                                                | Father/Spouse name  Father  Spouse             | Mr                                                                                                    | 3) Ent                                    | ter Your Father or Spouse Name      |
| 6) Select Yes if you Need<br>Physical DIS Book | Mother's name                                  | FIRST NAME MIDDLE NAME                                                                                                    | LAST NAME                                 | 4) Enter Your Mother Name           |
|                                                | Select DP scheme:<br>Do you require DIS slip b | Select DP scheme                                                                                                    | 5) Select DP S                            | Scheme as your choice               |
| 6) Click here to enter additional Information  | Yes O NO                                       |                                                                                                    |                                           |                                     |
|                                                | Additional Proofs                              | Anter Allowed document types are JPG, JPEG<br>and PDF, File must be less than 3 MB in size<br>Previous step Save and proceed to next | Upl                                       | oad Additional Document if required |

|                         | Marital Status Trad          | ing experience                   | Occupation Type                 | Your Annual income |                               |
|-------------------------|------------------------------|----------------------------------|---------------------------------|--------------------|-------------------------------|
|                         | Married 2                    |                                  | Retired                         | 5-10 LAC           |                               |
|                         | Father/Spouse name           |                                  |                                 |                    |                               |
|                         | • rather • spouse            |                                  |                                 |                    | -                             |
|                         | Mother's name                |                                  |                                 |                    |                               |
|                         | Select DP scheme: DP         | 9 Module no – Life time amc@299  | 9 <b>v</b>                      |                    |                               |
|                         | Do you require DIS slip book | ?                                |                                 |                    |                               |
|                         | • Yes O NO                   |                                  |                                 |                    | _                             |
|                         | Additional Information       |                                  |                                 |                    |                               |
| Select Yes if you       | Do you wish to nominate ?    |                                  | Are you a politically exposed p | person?            |                               |
| vish to Nominate        | ) Yes O NO                   |                                  | 🔾 Yes 💽 NO                      | Update if y        | ou are politically exposed Pe |
|                         | Running Account Settlement   | Once in a Quarter                |                                 |                    |                               |
| Select the option as yo | ur choice for                | elect a file to upload<br>Upload |                                 |                    |                               |

| New York 4                                               | Number of Nominees One 🗸      |
|----------------------------------------------------------|-------------------------------|
| Nominee I                                                |                               |
| Nominee Proof Type                                       |                               |
| Select Proof                                             |                               |
| Nominee Proof No.                                        |                               |
| ENTER NOMINEE DAN                                        |                               |
| Queload Proof Nets Allowed desweet trees are UPS UPSCING |                               |
| Note : Allowed document types are JPG, JPEG, PNG         |                               |
| Nominee Date of Birth                                    |                               |
| dd mm yyyy                                               |                               |
| Nominee name                                             | If you Selected Yes for       |
| Enter Nominee name                                       | Nomination                    |
| Relationship                                             | Enter Nominee Details         |
| Select 🗸                                                 | Enter Nommee Details          |
|                                                          |                               |
| address                                                  |                               |
| Click here incase you want to modify the address         |                               |
| Nominee Mobile                                           |                               |
| Er                                                       |                               |
| Nerringe Empil ID                                        |                               |
| Enter Nominee Email                                      |                               |
|                                                          | Click here to proceed further |
| Nomination share (100%)                                  |                               |
|                                                          |                               |

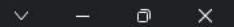

| EN ONLIN<br>DING ACCO                                                                                                    | E DEMAT &<br>OUNT<br>Profile & Exchange (MIPV)                                                                                                    |              | Ple                                                                                                    | HI TANAJI<br>asse Fill            |        |            |      |
|----------------------------------------------------------------------------------------------------|----------------------------------------------------------------------------------------------------|--------------|----------------------------------------------------------------------------------------------------|-----------------------------------|--------|------------|------|
| <b>ONSE</b>                                                                                                    | <ul> <li>CASH</li> <li>F &amp; O</li> <li>Currency Derivative</li> </ul>                                                                                                    |              | ⊠ CA<br>▼ □ F &<br>⊠ Cu                                                                                                    | ASH<br>& O<br>Jarrency Derivative |        |            |      |
| METAL & ENERGY<br>Trade with Trust                                                                                                    | Commodity                                                                                                    | All Segments |                                                                                                    |                                   |        |            |      |
|                                                                                                    |                                                                                                    |              |                                                                                                    |                                   |        |            |      |
| IT details for Tradi                                                                                                    | ng & Demat                                                                                                    |              | Seconf Leg                                                                                                    |                                   | 1      |            |      |
|                                                                                                    | ng & Demat<br>First Leg<br>Max.(%)                                                                                                    | Min.(Paise)  | Seconf Lag<br>Max.(%)                                                                                                    |                                   |        |            |      |
| CASH - TRADING                                                                                                    | ng & Demat<br>First Leg<br>Max.(%)<br>0.03<br>0.3                                                                                                    | Mir.(Paize)  | Seconf Lag<br>Max.(%)<br>0.03<br>0.3                                                                                                    |                                   |        |            |      |
| CASH - TRADING<br>CASH - TRADING<br>CASH - DELIVERY<br>NSE FUTURES                                                                                                    | ng & Demat<br>First Log<br>0.03<br>0.3<br>0.03                                                                                                    | Min.(Paixs)  | Seconf Leg           Max.(%)           0.03           0.3           0.03                                                                                                    |                                   |        |            |      |
| TT CIETAILS TOP TRACI<br>CASH - TRADING<br>CASH - DELIVERY<br>NSE FUTURES<br>NSE OPTIONS                                                                                                    | ng & Demat<br>First Leg<br>0.03<br>0.3<br>0.03<br>0.03<br>30                                                                                                    | Mir.(Paise)  | Seconf Leg           Max.(%)           0.03           0.3           0.03           30                                                                                                    |                                   |        |            |      |
| CASH - TRADING<br>CASH - TRADING<br>CASH - DELIVERY<br>NSE FUTURES<br>NSE OPTIONS<br>NSE CURRENCY                                                                                                    | ng & Demat<br>First Log<br>0.03<br>0.3<br>0.03<br>30<br>30                                                                                                    | Min (Paise)  | Secont Lag           Max.(%)           0.03           0.3           0.03           30           30                                                                                                    |                                   | Select | t the Segm | ents |
| CASH - TRADING<br>CASH - TRADING<br>CASH - DELIVERY<br>NSE FUTURES<br>NSE OPTIONS<br>NSE CURRENCY<br>BSE FUTURES                                                                                                | ng & Demat<br>First Log 0.03 0.3 0.03 0.03 0.03 0.03 0.03 0.03                                                                                                    | Mir.(Paize)  | Seconf Leg           Max:(%)           0.03           0.3           0.03           30           30           0.03                                                                                                    |                                   | Select | t the Segm | ents |
| TT CIETAILS TOP TRACI<br>CASH - TRADING<br>CASH - DELIVERY<br>NSE FUTURES<br>NSE OPTIONS<br>NSE CURRENCY<br>BSE FUTURES<br>BSE OPTIONS                                                                          | ng & Demat<br>First Leg<br>Max.(%)<br>0.03<br>0.3<br>0.03<br>30<br>30<br>0.03<br>30<br>0.03<br>30                                                                                                    | Min.(Paiae)  | Seconf Leg           Max.(%)           0.03           0.3           0.03           30           30           30           30           30           30           30           30                                                                                                    |                                   | Select | t the Segm | ents |
| CASH - TRADING<br>CASH - TRADING<br>CASH - DELIVERY<br>NSE FUTURES<br>NSE OPTIONS<br>NSE CURRENCY<br>BSE OPTIONS<br>BSE OPTIONS<br>BSE CURRENCY                                                                 | ng & Demat<br>Fext Log<br>Max.(%)<br>0.03<br>0.03<br>0.03<br>30<br>30<br>30<br>30<br>30<br>30<br>0.03<br>30<br>0.03                                                                                                    | Min.(Paixe)  | Seconf Leg           Max.(%)           0.03           0.3           0.03           30           30           30           30           0.03           0.03                                                                                                    |                                   | Select | t the Segm | ents |
| CASH - TRADING<br>CASH - TRADING<br>CASH - DELIVERY<br>NSE FUTURES<br>NSE OPTIONS<br>NSE CURRENCY<br>BSE FUTURES<br>BSE OPTIONS<br>BSE CURRENCY<br>COMMODITY TRADING                                            | ng & Demat<br>First Leg<br>0.03<br>0.3<br>0.03<br>0.03<br>0.03<br>30<br>0.03<br>30<br>0.03<br>0.03<br>0.05<br>0.05<br>0.05<br>0.05<br>0.05<br>0.05<br>0.05<br>0.05<br>0.0                                                                                                    | Mir.(Paine)  | Seconf Leg           Max(%)           0.03           0.3           0.03           30           30           30           0.03           0.03                                                                                                    |                                   | Select | t the Segm | ents |
| CASH - TRADING<br>CASH - TRADING<br>CASH - DELIVERY<br>NSE PUTURES<br>NSE OPTIONS<br>NSE CURRENCY<br>BSE PUTURES<br>BSE OPTIONS<br>BSE CURRENCY<br>COMMODITY TRADING<br>COMMODITY TRADING<br>COMMODITY DELIVERY | ng & Demat<br>First Leg<br>Max.(%)<br>0.03<br>0.3<br>0.03<br>0.03<br>30<br>0.03<br>30<br>0.03<br>0.03<br>0.0 | Min.(Paize)  | Second Leg           Max.(%)           0.03           0.3           0.03           30           30           30           0.03           0.03           0.03           0.03           0.03           0.03           0.03           0.03           0.03           0.03           0.03           0.03           0.03 |                                   | Select | t the Segm | ents |

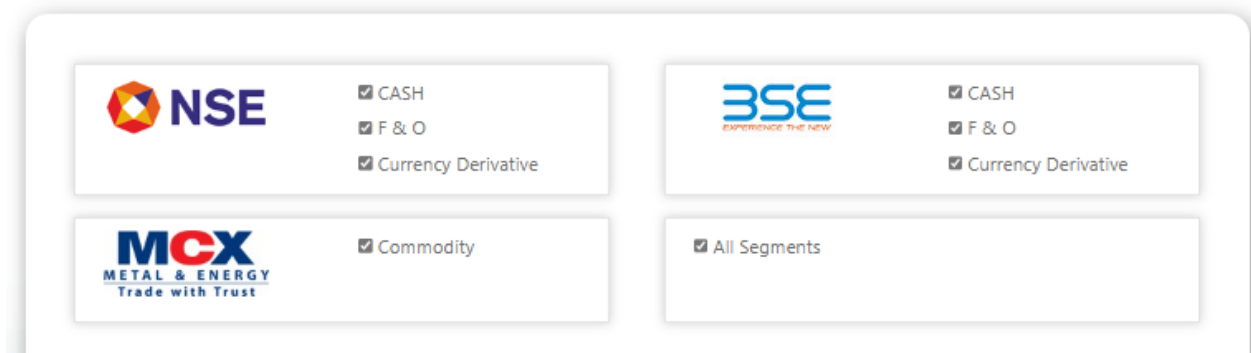

#### Tariff details for Trading & Demat

|                    | First Leg |             | Seconf Leg |             |
|--------------------|-----------|-------------|------------|-------------|
|                    | Max.(%)   | Min.(Paise) | Max.(%)    | Min.(Paise) |
| CASH - TRADING     | 0.03      | -           | 0.03       | -           |
| CASH - DELIVERY    | 0.3       | -           | 0.3        | -           |
| NSE FUTURES        | 0.03      | -           | 0.03       | -           |
| NSE OPTIONS        | 30        | -           | 30         | -           |
| NSE CURRENCY       | 30        | -           | 30         | -           |
| BSE FUTURES        | 0.03      | -           | 0.03       | -           |
| BSE OPTIONS        | 30        | -           | 30         | -           |
| BSE CURRENCY       | 0.03      | -           | 0.03       | -           |
| COMMODITY TRADING  | 0.03      | -           | 0.03       | -           |
| COMMODITY DELIVERY | 0.3       | -           | 0.3        | -           |
| COMMODITY OPTIONS  | 30        | -           | 30         | -           |

Customer classification option : 
Others O Farmer

1) Select document type if you have select F&O or Currency or

| Financial proof - 1        | Select a file to upload                                                                              |                       |                   |
|----------------------------|----------------------------------------------------------------------------------------------------|-----------------------|-------------------|
| Select Financial proof - 1 | Upload<br>Note: Allowed document types are JPG, JPEG<br>and PDF. File must be less than 3 MB in size | 2) Clie               | ck here to upload |
|                            | Previous step     Save and proceed to next                                                           | Add additional proofs |                   |

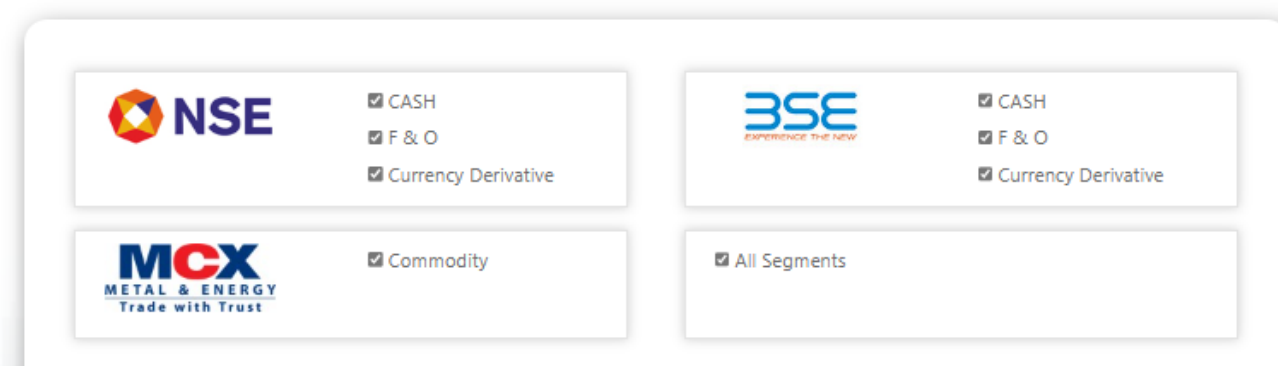

#### Tariff details for Trading & Demat

|                    | First Leg |             | Seconf Leg |             |
|--------------------|-----------|-------------|------------|-------------|
|                    | Max.(%)   | Min.(Paise) | Max.(%)    | Min.(Paise) |
| CASH - TRADING     | 0.03      | -           | 0.03       | -           |
| CASH - DELIVERY    | 0.3       | -           | 0.3        | -           |
| NSE FUTURES        | 0.03      | -           | 0.03       | -           |
| NSE OPTIONS        | 30        | -           | 30         | -           |
| NSE CURRENCY       | 30        | -           | 30         | -           |
| BSE FUTURES        | 0.03      | -           | 0.03       | -           |
| BSE OPTIONS        | 30        | -           | 30         | -           |
| BSE CURRENCY       | 0.03      | -           | 0.03       | -           |
| COMMODITY TRADING  | 0.03      | -           | 0.03       | -           |
| COMMODITY DELIVERY | 0.3       | -           | 0.3        | -           |
| COMMODITY OPTIONS  | 30        | -           | 30         | -           |

Customer classification option : 
Others O Farmer

Financial proof - 1

Bank statement

File has been uploaded successfully
 Add addi
 Add addi

Previous step

Add additional proofs

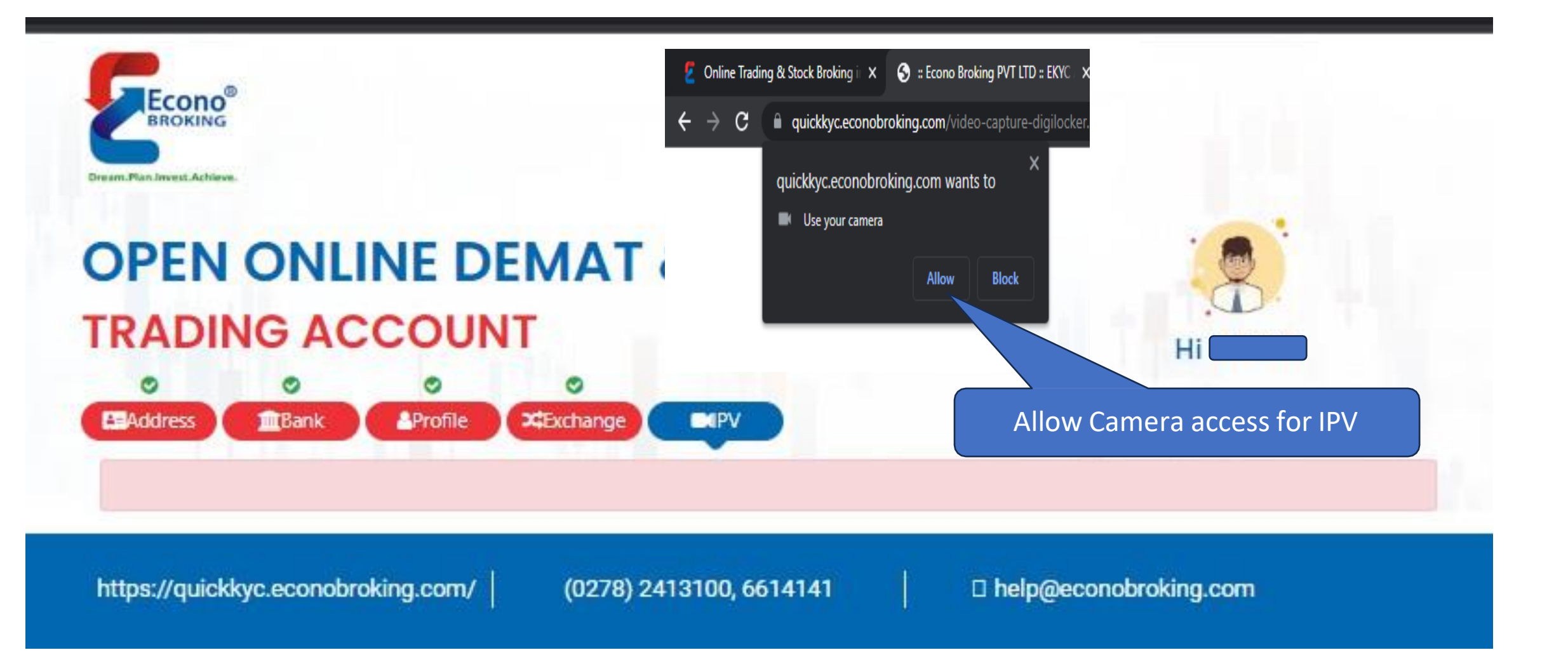

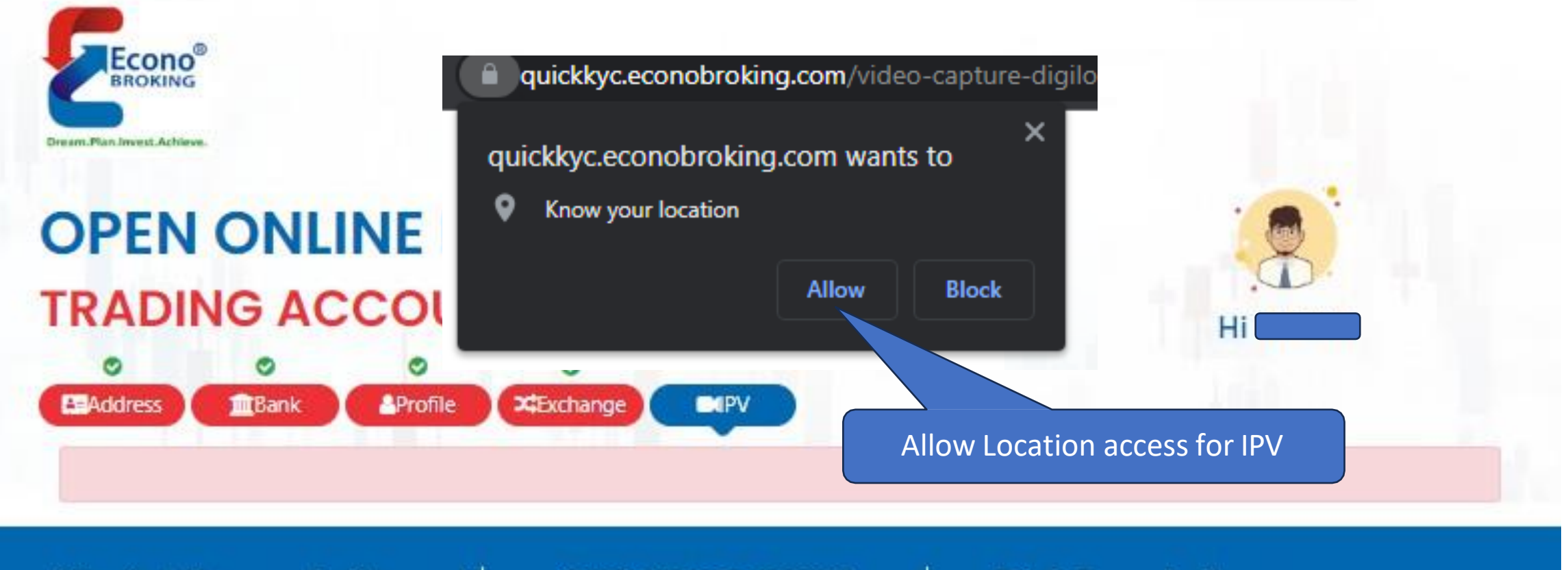

https://quickkyc.econobroking.com/

(0278) 2413100, 6614141

help@econobroking.com

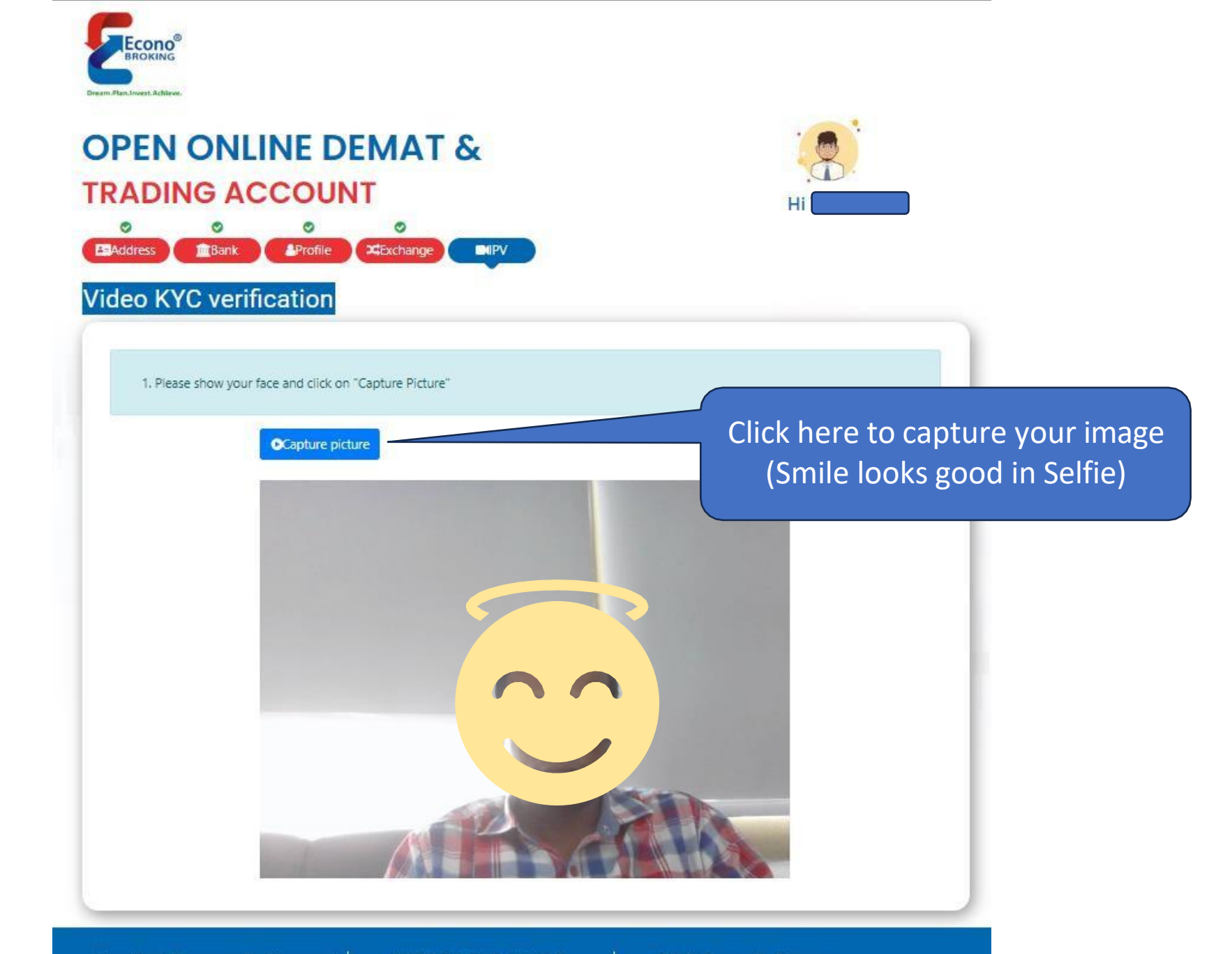

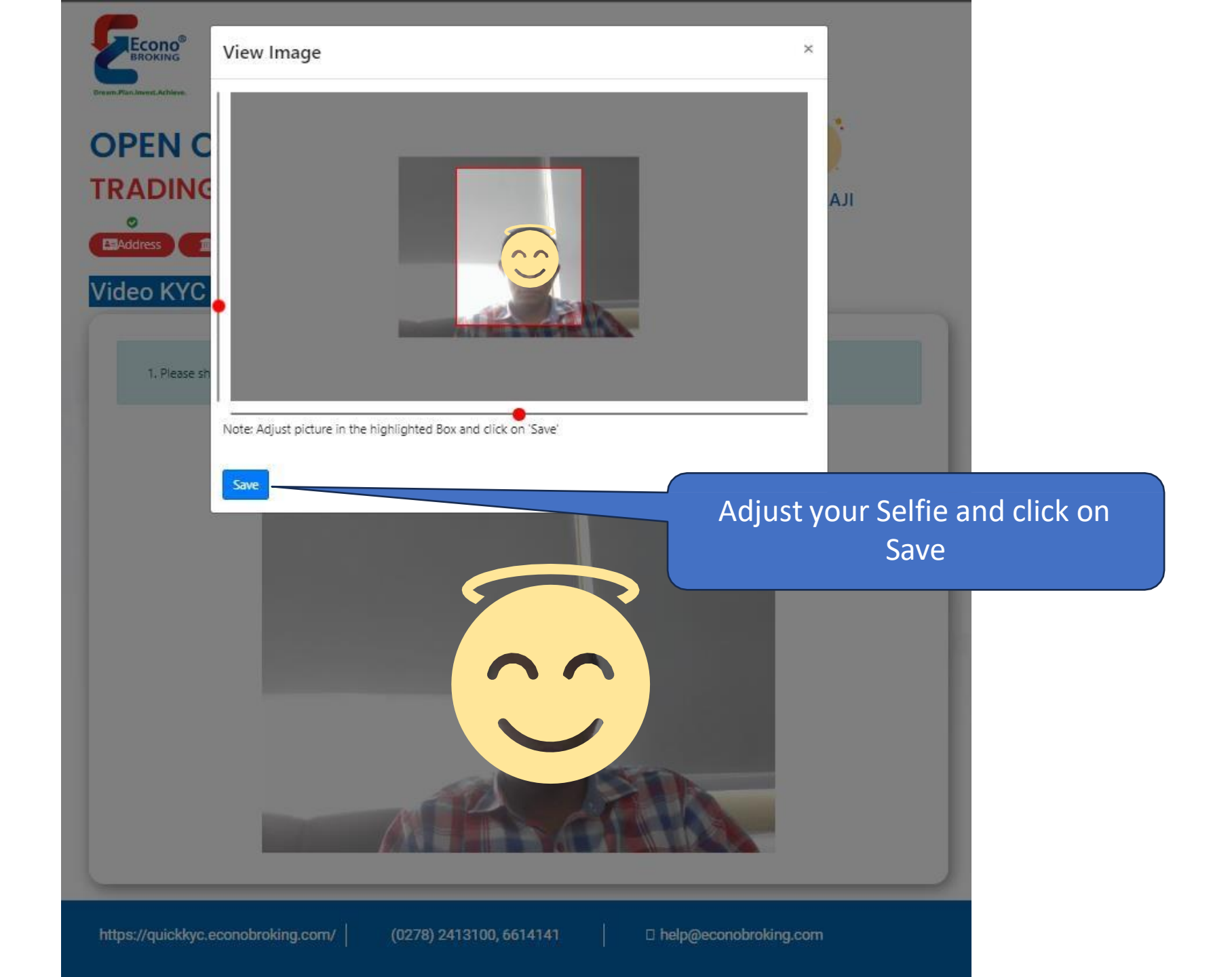

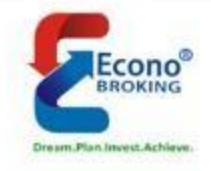

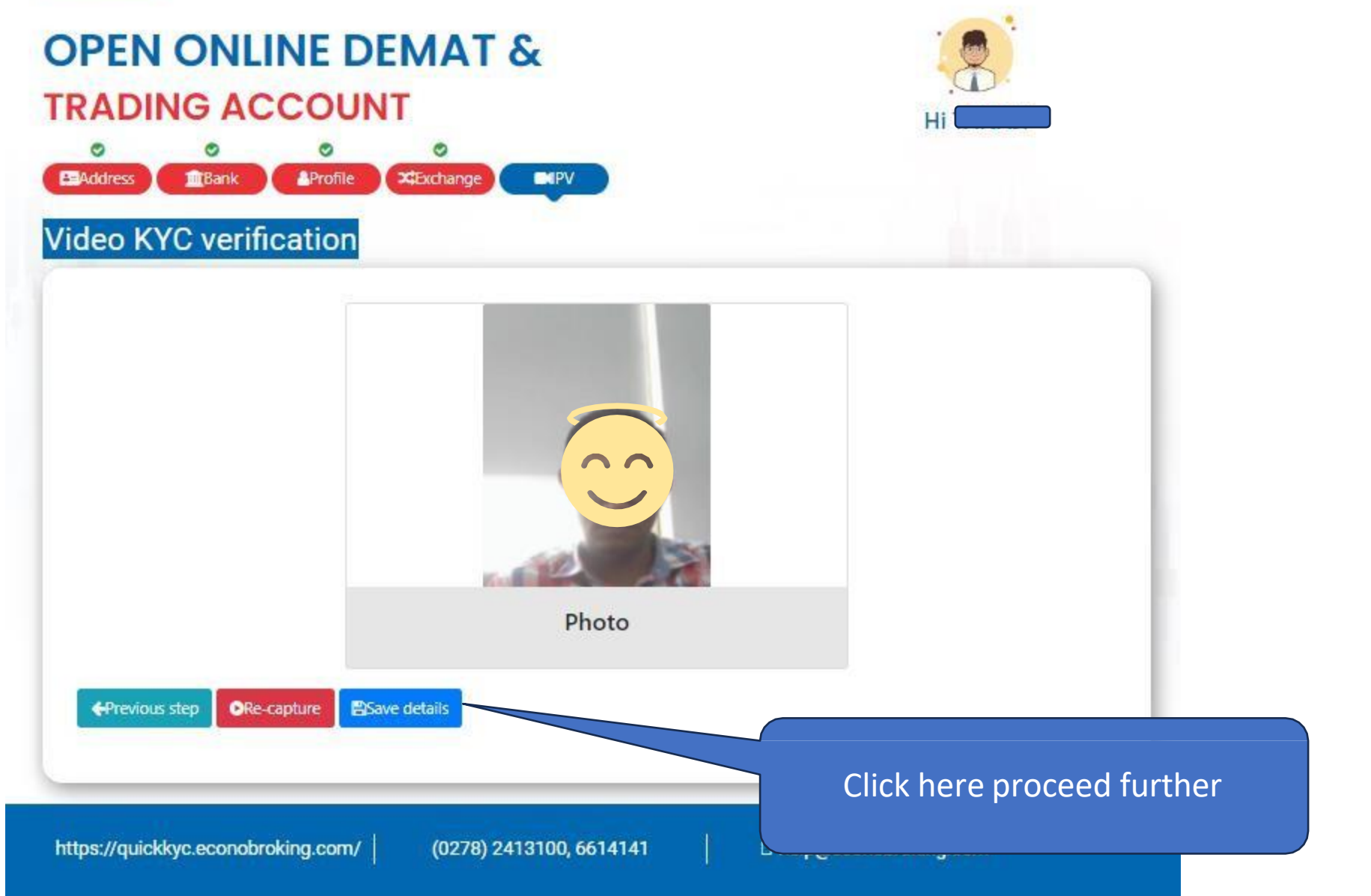

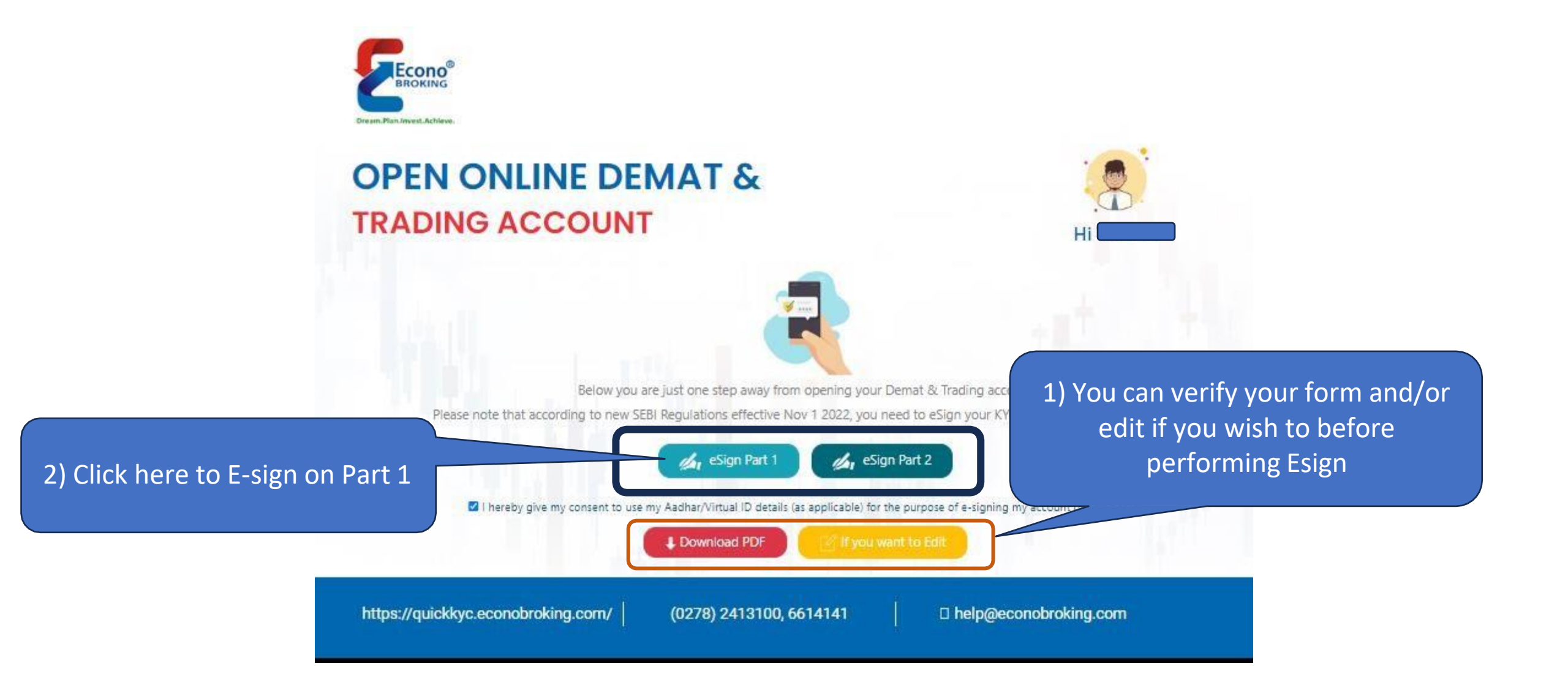

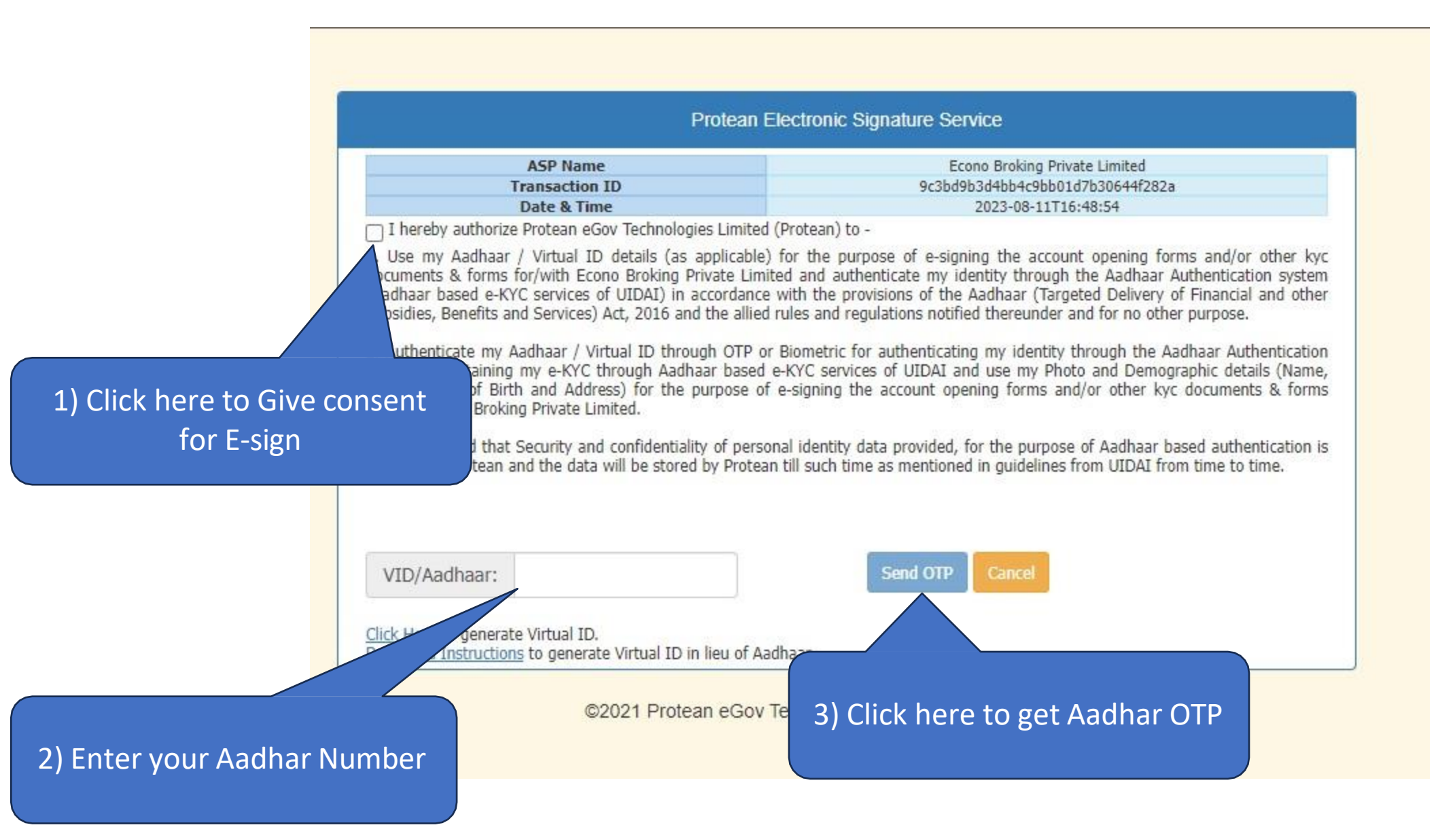

#### Protean Electronic Signature Service

| ASP Name       | Econo Broking Private Limited    |
|----------------|----------------------------------|
| Transaction ID | 9c3bd9b3d4bb4c9bb01d7b30644f282a |
| Date & Time    | 2023-08-11T16:48:54              |

hereby authorize Protean eGov Technologies Limited (Protean) to -

 Use my Aadhaar / Virtual ID details (as applicable) for the purpose of e-signing the account opening forms and/or other kyc documents & forms for/with Econo Broking Private Limited and authenticate my identity through the Aadhaar Authentication system (Aadhaar based e-KYC services of UIDAI) in accordance with the provisions of the Aadhaar (Targeted Delivery of Financial and other Subsidies, Benefits and Services) Act, 2016 and the allied rules and regulations notified thereunder and for no other purpose.

2. Authenticate my Aadhaar / Virtual ID through OTP or Biometric for authenticating my identity through the Aadhaar Authentication system for obtaining my e-KYC through Aadhaar based e-KYC services of UIDAI and use my Photo and Demographic details (Name, Gender, Date of Birth and Address) for the purpose of e-signing the account opening forms and/or other kyc documents & forms for/with Econo Broking Private Limited.

3. I understand that Security and confidentiality of personal identity data provided, for the purpose of Aadhaar based authentication is ensured by Protean and the data will be stored by Protean till such time as mentioned in guidelines from UIDAI from time to time.

| VID/Aadhaar: | Send OTP | Cancel |
|--------------|----------|--------|

Click Here to generate Virtual ID.

Download Instructions to generate Virtual ID in lieu of Aadhaar.

©2021 Protean eGov Technologies Limited All rights reserved.

|                                                                                        | Protean Electronic Signature Service                                                                                                    |                                                                                                    |  |
|----------------------------------------------------------------------------------------|----------------------------------------------------------------------------------------------------|----------------------------------------------------------------------------------------------------|--|
|                                                                                        | ASP Name<br>Transaction ID<br>Date & Time                                                                                                    | Econo Broking Private Limited<br>9c3bd9b3d4bb4c9bb01d7b30644f282a<br>2023-08-11T16:48:54                                                                                                    |  |
|                                                                                        | eby authorize Protean eGov Technologies Limited (Protean) to -                                                                                                    |                                                                                                    |  |
| 1. Us<br>docur<br>(Aadh<br>Subsi<br>2. Au<br>syste<br>Gend<br>for/w<br>3. I u<br>ensur | e my Aadhaar / Virtual ID details (as applicable<br>nents & forms for/with Econo Broking Private Lin<br>naar based e-KYC services of UIDAI) in accordance<br>dies, Benefits and Services) Act, 2016 and the allie<br>thenticate my Aadhaar / Virtual ID through OTP<br>m for obtaining my e-KYC through Aadhaar base<br>er, Date of Birth and Address) for the purpose of<br>th Econo Broking Private Limited.<br>Inderstand that Security and confidentiality of pers<br>ed by Protean and the data will be stored by Prote | e) for the purpose of e-signing the account opening forms and/or other kyc<br>nited and authenticate my identity through the Aadhaar Authentication system<br>ce with the provisions of the Aadhaar (Targeted Delivery of Financial and other<br>ed rules and regulations notified thereunder and for no other purpose.<br>or Biometric for authenticating my identity through the Aadhaar Authentication<br>d e-KYC services of UIDAI and use my Photo and Demographic details (Name,<br>of e-signing the account opening forms and/or other kyc documents & forms<br>sonal identity data provided, for the purpose of Aadhaar based authentication is<br>ean till such time as mentioned in guidelines from UIDAI from time to time. |  |
| En                                                                                     | ter OTP •••••                                                                                                    | Cancel                                                                                                    |  |
| Suc                                                                                    | 2) Clic<br>Here to generate Virtual ID.                                                                                                    | ck n Verify to proceed further                                                                                                    |  |
| Enter Aadhar OTP                                                                       | ©2021 Protean eGov                                                                                                    | v Technologies Limited All rights reserved.                                                                                                    |  |
|                                                                                        |                                                                                                    |                                                                                                    |  |

#### quickkyc.econobroking.com says

Part 1 of your KYC has been signed successfully, please click on eSign Part 2 button to complete the process.

OK

Click on OK to Perform E-sign on Part-2

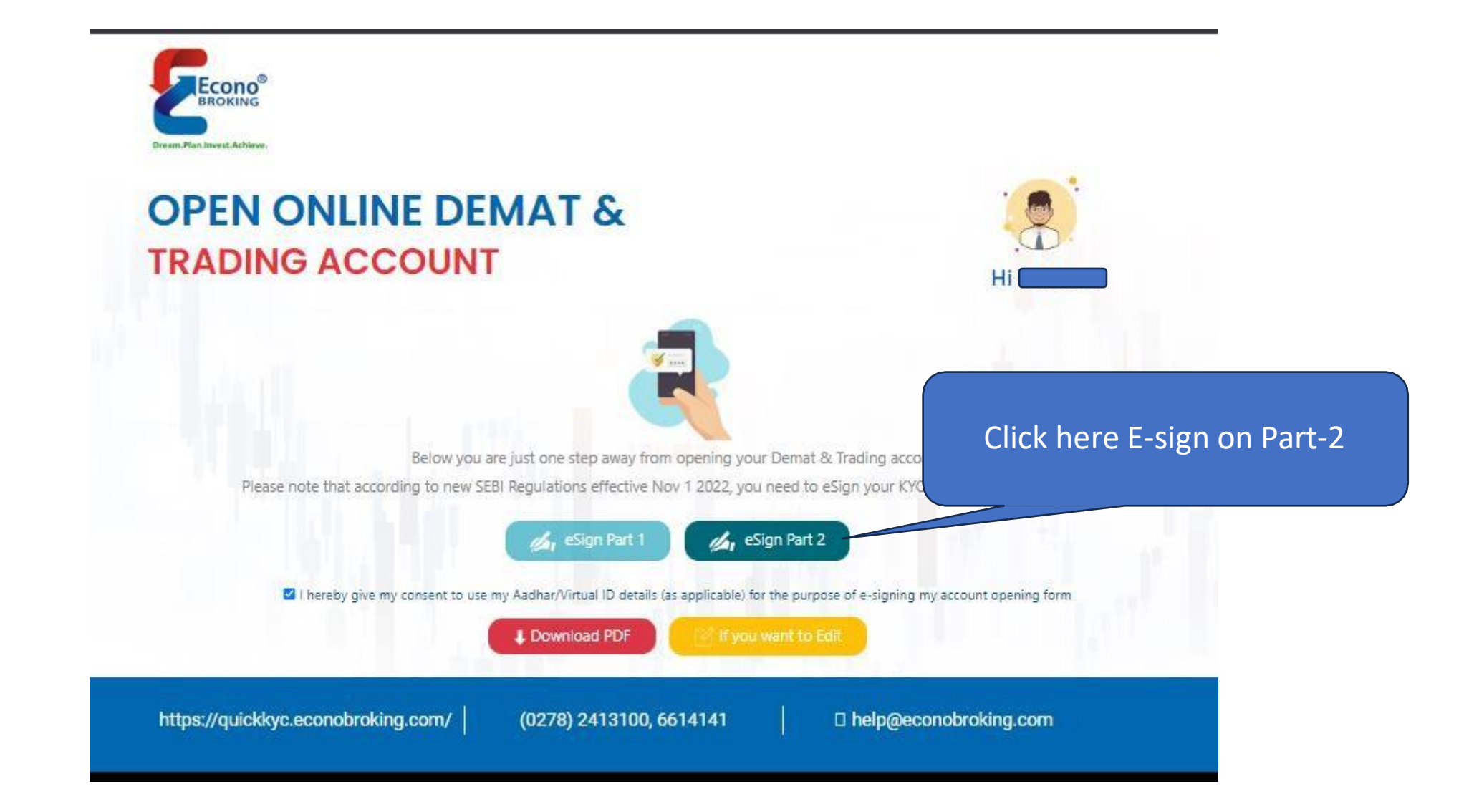

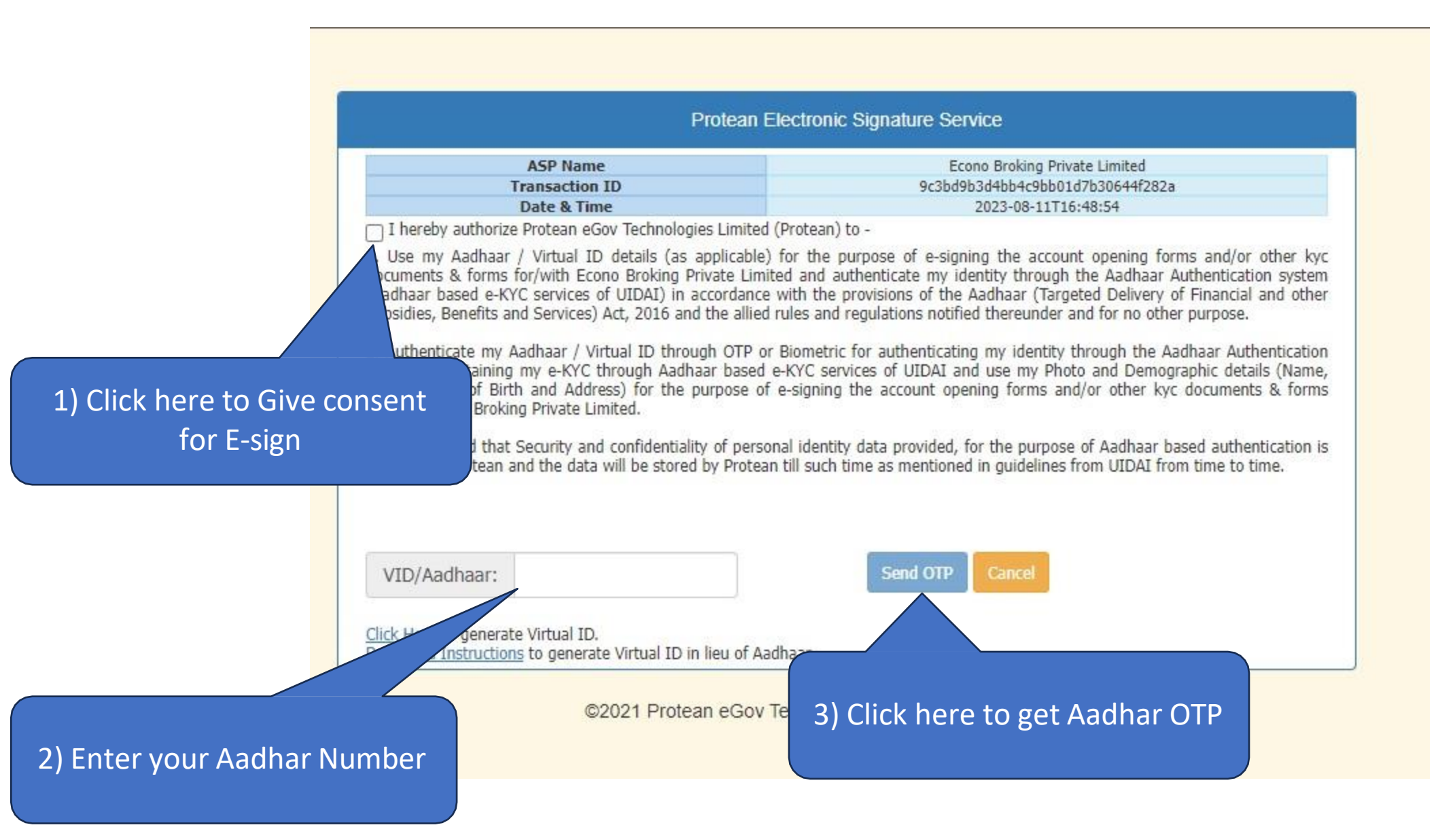

#### Protean Electronic Signature Service

| ASP Name       | Econo Broking Private Limited    |
|----------------|----------------------------------|
| Transaction ID | 9c3bd9b3d4bb4c9bb01d7b30644f282a |
| Date & Time    | 2023-08-11T16:48:54              |

hereby authorize Protean eGov Technologies Limited (Protean) to -

 Use my Aadhaar / Virtual ID details (as applicable) for the purpose of e-signing the account opening forms and/or other kyc documents & forms for/with Econo Broking Private Limited and authenticate my identity through the Aadhaar Authentication system (Aadhaar based e-KYC services of UIDAI) in accordance with the provisions of the Aadhaar (Targeted Delivery of Financial and other Subsidies, Benefits and Services) Act, 2016 and the allied rules and regulations notified thereunder and for no other purpose.

2. Authenticate my Aadhaar / Virtual ID through OTP or Biometric for authenticating my identity through the Aadhaar Authentication system for obtaining my e-KYC through Aadhaar based e-KYC services of UIDAI and use my Photo and Demographic details (Name, Gender, Date of Birth and Address) for the purpose of e-signing the account opening forms and/or other kyc documents & forms for/with Econo Broking Private Limited.

3. I understand that Security and confidentiality of personal identity data provided, for the purpose of Aadhaar based authentication is ensured by Protean and the data will be stored by Protean till such time as mentioned in guidelines from UIDAI from time to time.

| VID/Aadhaar: | Send OTP | Cancel |
|--------------|----------|--------|

Click Here to generate Virtual ID.

Download Instructions to generate Virtual ID in lieu of Aadhaar.

©2021 Protean eGov Technologies Limited All rights reserved.

|                                                                                        | Protean Electronic Signature Service                                                                                                    |                                                                                                    |  |
|----------------------------------------------------------------------------------------|----------------------------------------------------------------------------------------------------|----------------------------------------------------------------------------------------------------|--|
|                                                                                        | ASP Name<br>Transaction ID<br>Date & Time                                                                                                    | Econo Broking Private Limited<br>9c3bd9b3d4bb4c9bb01d7b30644f282a<br>2023-08-11T16:48:54                                                                                                    |  |
|                                                                                        | eby authorize Protean eGov Technologies Limited (Protean) to -                                                                                                    |                                                                                                    |  |
| 1. Us<br>docur<br>(Aadh<br>Subsi<br>2. Au<br>syste<br>Gend<br>for/w<br>3. I u<br>ensur | e my Aadhaar / Virtual ID details (as applicable<br>nents & forms for/with Econo Broking Private Lin<br>near based e-KYC services of UIDAI) in accordance<br>dies, Benefits and Services) Act, 2016 and the allie<br>thenticate my Aadhaar / Virtual ID through OTP<br>m for obtaining my e-KYC through Aadhaar base<br>er, Date of Birth and Address) for the purpose of<br>th Econo Broking Private Limited.<br>Inderstand that Security and confidentiality of pers<br>ed by Protean and the data will be stored by Prote | e) for the purpose of e-signing the account opening forms and/or other kyc<br>nited and authenticate my identity through the Aadhaar Authentication system<br>ce with the provisions of the Aadhaar (Targeted Delivery of Financial and other<br>ed rules and regulations notified thereunder and for no other purpose.<br>or Biometric for authenticating my identity through the Aadhaar Authentication<br>d e-KYC services of UIDAI and use my Photo and Demographic details (Name,<br>of e-signing the account opening forms and/or other kyc documents & forms<br>sonal identity data provided, for the purpose of Aadhaar based authentication is<br>ean till such time as mentioned in guidelines from UIDAI from time to time. |  |
| En                                                                                     | ter OTP •••••                                                                                                    | Cancel                                                                                                    |  |
| Suc                                                                                    | 2) Clic<br>Here to generate Virtual ID.                                                                                                    | ck n Verify to proceed further                                                                                                    |  |
| Enter Aadhar OTP                                                                       | ©2021 Protean eGov                                                                                                    | v Technologies Limited All rights reserved.                                                                                                    |  |
|                                                                                        |                                                                                                    |                                                                                                    |  |

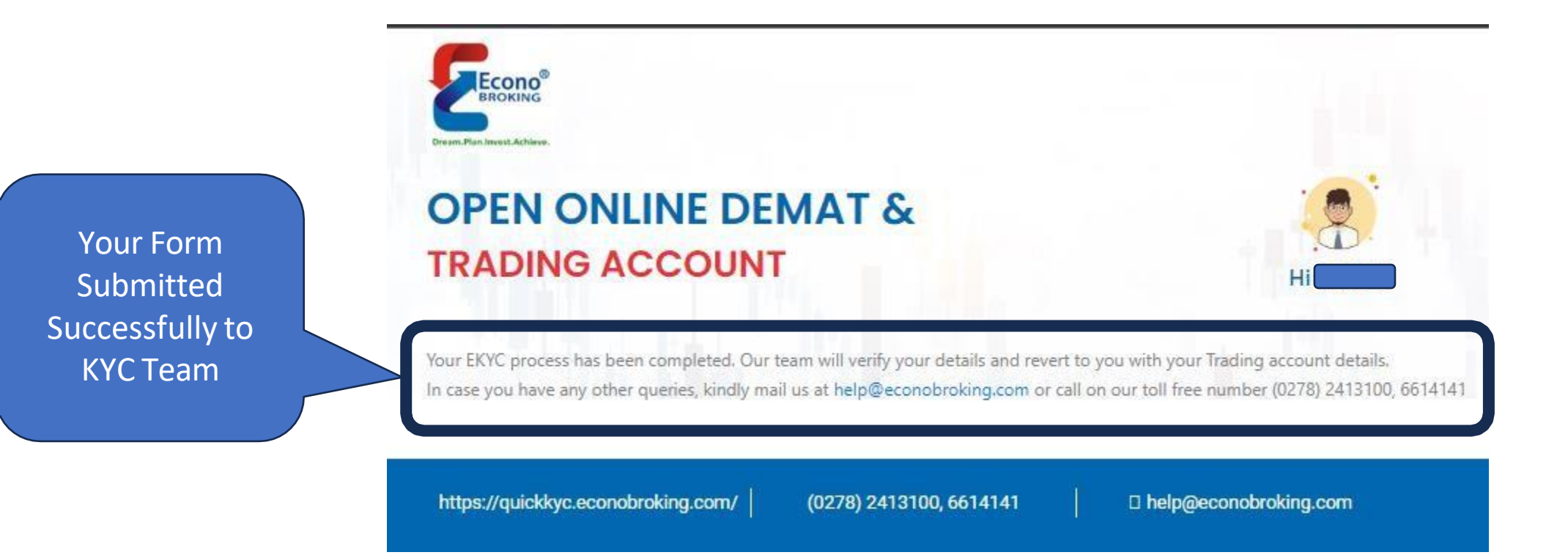

Note 1 :- KYC Team will verify your form and Send SMS and Email in case any observations required.

Note 2 :- If no observations required, KYC Team proceed the form to Exchange for registration.

# Just for Understanding

- Normally Exchanges takes 48 hrs to provide Trading access or reply
- KYC Team provides Further update to RMS team for mapping
- In case of any clarification you can connect to our Helpdesk Team @ (0278) 2413100, 6614141(Select 1 from IVR)

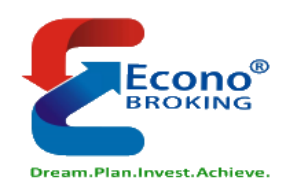

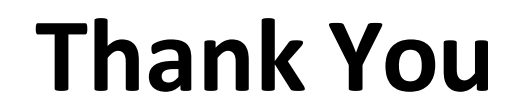